### Kurzanleitung

# Präsentationsscanner

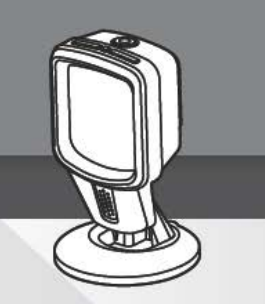

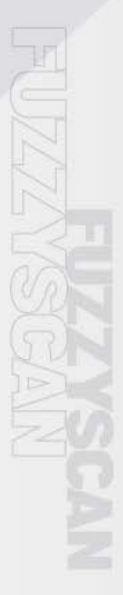

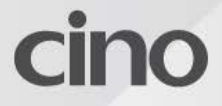

### Über diese Bedienungsanleitung

Vielen Dank für die Wahl den Cino FuzzyScan Präsentationsscanner zu beschaffen. Durch die exklusive Cino FuzzyScan Bildgebungstechnologie hat der S680 viele Funktionen, die zur Steigerung der Produktivität und Verbesserung des Kundeneinkaufserlebnises entwickelt wurden.

Diese Startanleitung enthält grundlegende Anweisungen fürs Einrichten und die Verwendung des FuzzyScan Präsentationsscanners. Für detaillierte Informationen und erweiterte Funktionen lesen Sie bitte das "FuzzyScan Benutzerhandbuch", das "FuzzyScan Barcode Programmierhandbuch" und weitere Informationen unter Cino's Webseite www.cino.com.tw.

#### Modelle, für die diese Kurzanleitung bestimmt ist

Der FuzzyScan Präsentationsscanner wurde speziell für freihändige Anwendungen entworfen. Dank seiner kompakten Bauform, können Sie ihn in vielen Umgebungen mit wenig Platz benutzen. Mit seinem beweglichen Fuß ist er eine ideale Lösung für beide, Desktop- und befestigte Anwendungen.

- S680 Präsentationsscanner USB Kit
- S680 Präsentationsscanner RS232 Kit

Jeder Scanner Kit enthält entweder ein USB oder ein RS232 Schnittstellenkabel, abhängig davon welches Kit gekauft wurde.

Wenn Sie den Präsentationsscanner mit "Checkpoint EAS" (Electronic Article Surveillance) benutzen möchten, kontaktieren Sie bitte Ihren Verkäufer, um mehrere Informationen über die EAS Option zu bekommen.

#### Nützliche Funktionen

Um verschiedene Scananwendungen zu erfüllen und Benutzerfreundlichkeit und Erfahrung zu verbessern, bietet unser Präsentationsscanner eine Reihe von einzigartigen Eigenschaften. Unter anderem sind das DataWizard Premium, iCode, Multilingual Edge, Smart Scene und Security Plus. Für mehrere Informationen besuchen Sie bitte www.cino.com.tw.

### Erste Schritte

#### Vorderansicht

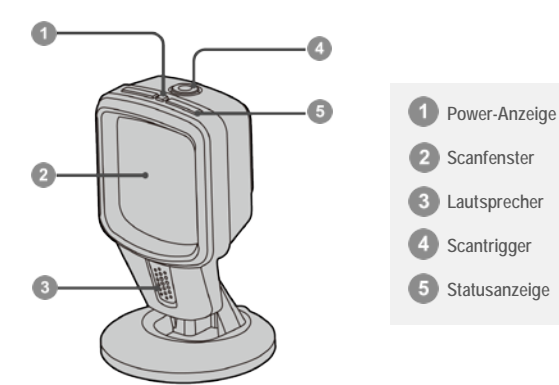

#### Rückansicht

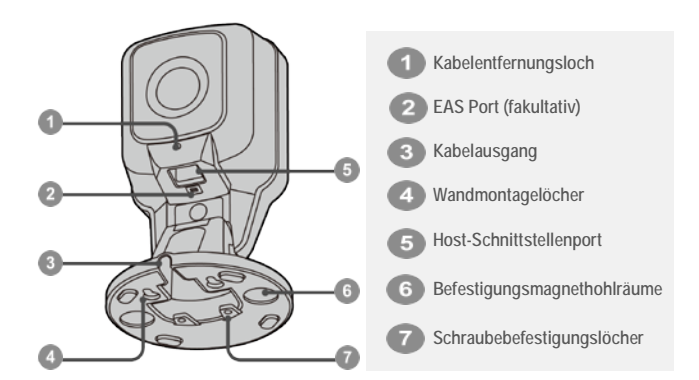

### Anschließen des Schnittstellenkabels

#### Einstecken des Kabels

Stecken Sie das Schnittstellenkabel in den Host-Schnittstellenport auf der Rückseite des Scanners ein, bis Sie einen Klick hören.

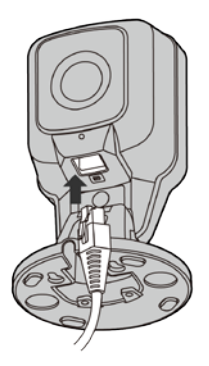

#### Entfernung des Kabels

Fügen Sie eine Büroklammer ins Kabelentfernungsloch ein, um den Entfernungtab zu drücken. Während des Drückens entfernen Sie das Kabel.

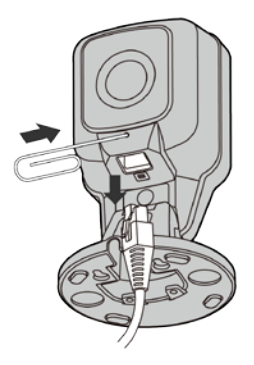

### Desktopanwendung

Ausgestattet mit einzigartig flexibelem Standfuß, der FuzzyScan Präsentationsscanner kann sich innerhalb des extra-breiten einstellbaren Neigungswinkels vom 90° rückwärts bis zum 45° vorwärts bewegen, das ermöglicht eine maximale Flexibilität der Scan-Positionen.

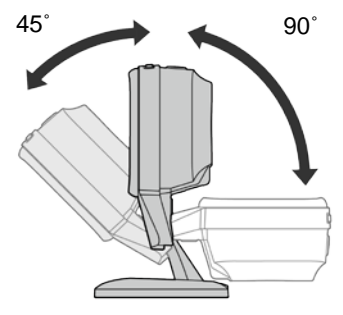

#### Befestigungsmagnet Kit (fakultativ)

Dieses fakultative Kit befestigt das Gerät in Ihrem gewünschten Platz, aber mit der Möglichkeit den Scanner jederzeit abzuheben, wenn Sie ihn als einen Handscanner benutzen möchten.

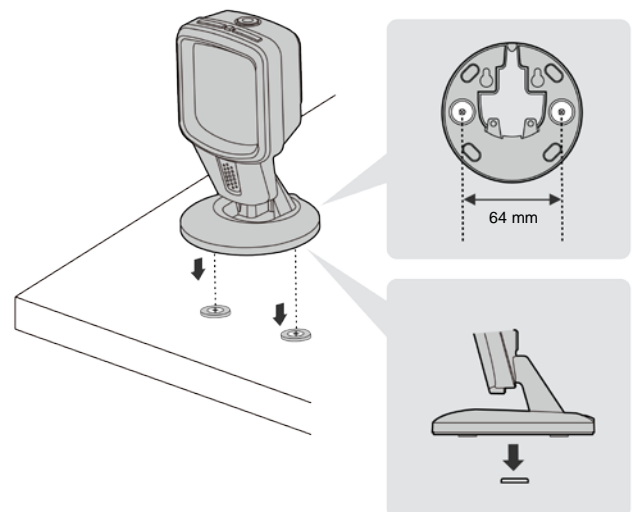

### Wandmontage

Der Präsentationsscanner kann an die Wand ohne Befestigungskit montiert werden. Man kann ihn nicht nur an die Wand montieren, sondern auch an alle vertikalen Flächen. Es ist auch sehr einfach die Scan- und Kabel– Position einzustellen.

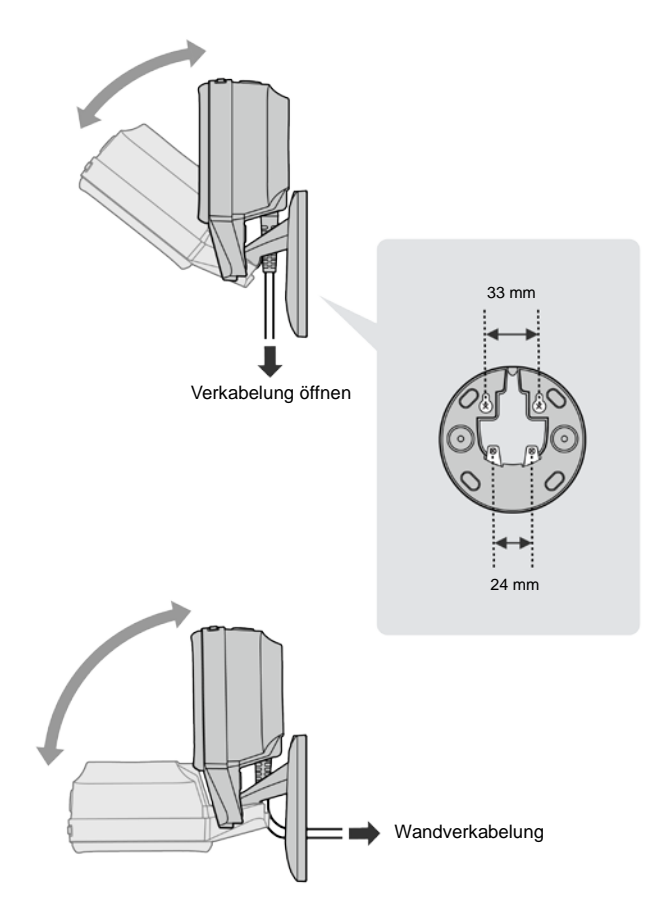

### USB-Tastaturschnittstelle

Die Standardschnittstelle des Präsentationsscanners ist **USB HID** (USB -Tastatur). Wenn die Host-Schnittstelle als USB HID eingerichtet wurde, arbeitet der Präsentationsscanner als eine generische USB-Tastatur. Für andere Einstellungen der USB HID Schnittstelle, beziehen Sie sich bitte auf das "FuzzyScan Barcode Programmierhandbuch". (▲ meint den STANDARDWERT in allen Einstellungen)

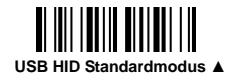

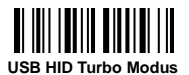

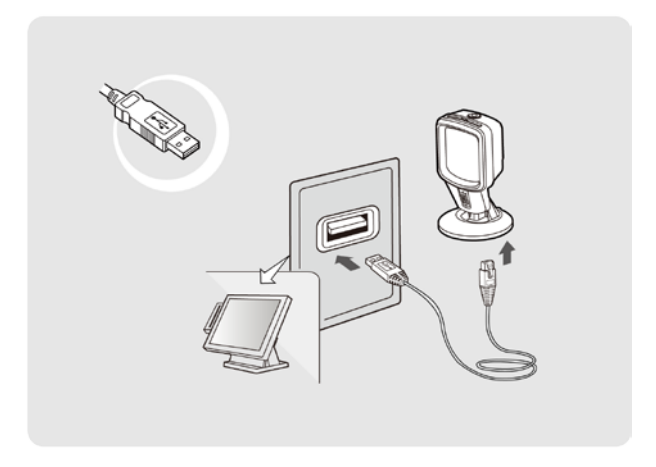

### Schnelle Einrichtung der Tastaturbelegung

In der USB HID Schnittstelle ist der Scanner als USA-Tastaturbelegung voreingestellt. Scannen Sie einen der unten liegenden Befehlscodes, um Ihre gewünschte Tastaturbelegung auszuwählen. Für mehrere Informationen über Multilingual Edge, beziehen Sie sich bitte auf das "FuzzyScan Barcode Programmierhandbuch".

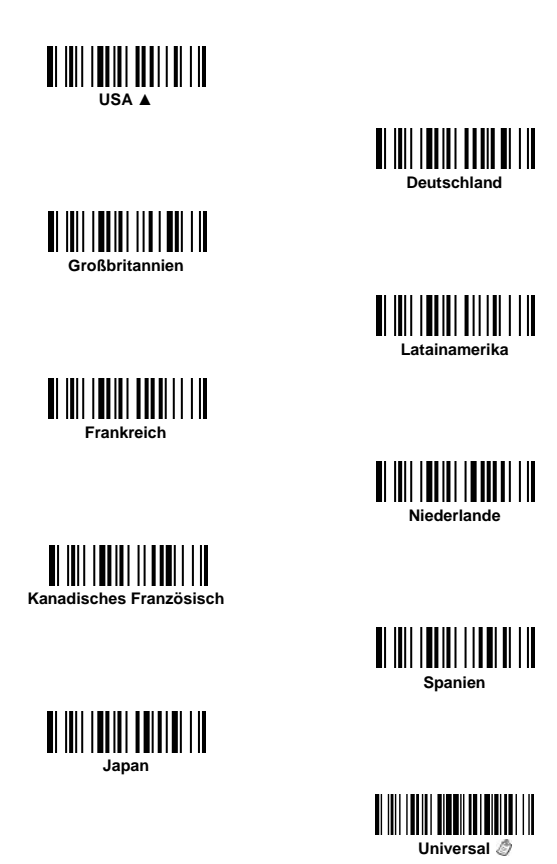

Universal-Tastaturbelegung ist nur in Windows OS verfügbar.

#### Schnelle Einrichtung des Aufzeichnungssuffixes

Scannen Sie den entsprechenden Befehlscode unten, um das Aufzeichnungssuffix der USB HID Schnittstelle zu wechseln.

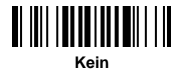

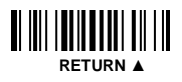

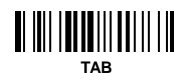

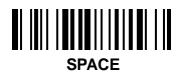

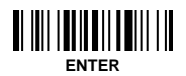

### Serielle Schnittstelle

#### **USB COM Port Emulation**

Die Standardschnittstelle des Präsentationsscanners ist **USB HID**. Um die Host Schnittstelle in die **USB COM** Schnittstelle zu wechseln, scannen Sie den unten liegenden Barcode. Wenn Sie die Host Schnittstelle als USB COM einstellen, arbeitet der Präsentationsscanner als ein Legacy RS232 serielles Gerät. Wenn der USB VCOM Driver für das Host Betriebssystem benötigt ist, laden Sie bitte den Driver von der Cino Webseite www.cino.com.tw herunter.

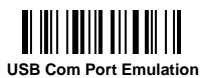

#### RS232 Serielle Schnittstelle

Die Standardschnittstelle des Präsentationsscanners ist **USB HID**. Um die Host Schnittstelle in die **RS232 Serial** Schnittstelle zu wechseln, scannen Sie den unten liegenden Barcode. Für andere Einrichtungen der RS232 seriellen Schnittstelle, beziehen Sie sich bitte auf das "FuzzyScan Barcode Programmierhandbuch".

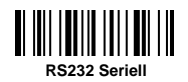

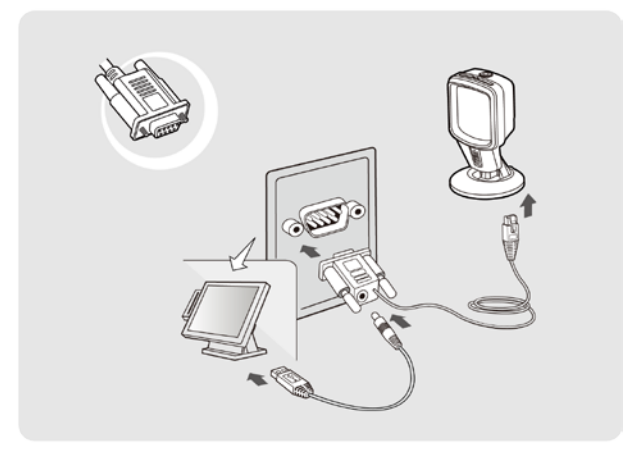

## Schnelle Einrichtung des Aufzeichnungssuffixes für die seriellen Schnittstellen

Scannen Sie den entsprechenden Befehlscode unten, um das Aufzeichnungssuffix der seriellen USB COM und RS232 Schnittstellen zu wechseln.

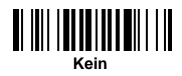

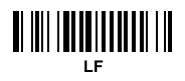

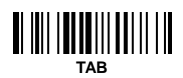

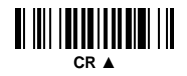

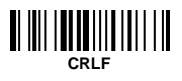

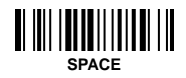

### Handfreies Scannen

Der Präsentationsscanner ist im handfreien Modus voreingestellt. Im handfreien Modus erkennt er automatisch alle Objekte, die sich in seinem Sichtbereich erscheinen.

Um das Scannen zu aktivieren, bringen Sie das Objekt nah zu dem Scanfenster. Der optimale Leseabstand zwischen dem Objekt und dem Scanfenster ist ungefähr zwischen 1,3 cm - 17,8 cm (0,5 in - 7 in.)

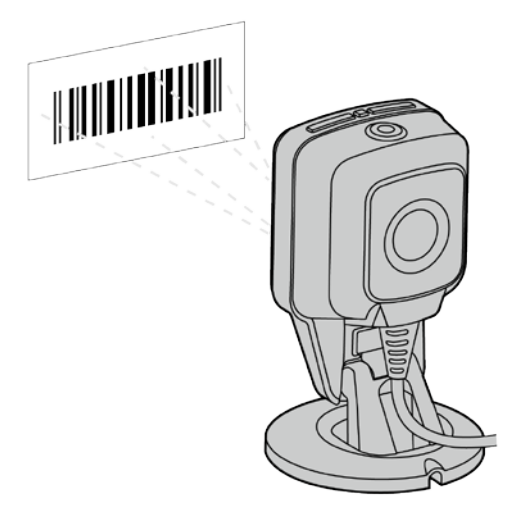

Der Präsentationsscanner wurde für häufigste Anwendungen voreingestellt. Aber er kann auch für Benutzer-spezifische Anforderungen eingestellt warden. Für mehrere Informationen beziehen Sie sich bitte auf das "FuzzyScan Barcode Programmierhandbuch".

### Handscannen

Um einen Barcode zu lessen, heben Sie den Scanner vom Tisch (oder von dem Platz, wo er mit Magenten befestigt ist) ab und drücken Sie den Trigger um den Handbetriebmodus zu aktivieren. Zielen Sie die Mitte des Barcodes mit dem Lichtpunkt and drücken Sie den Trigger bis der Code erfolgreich gelesen wird.

Wenn der Handbetrieb fertig ist, wird der Scanner, nach einer voreingestellten Dauer, in den Präsentationsmodus zurückgeschaltet.

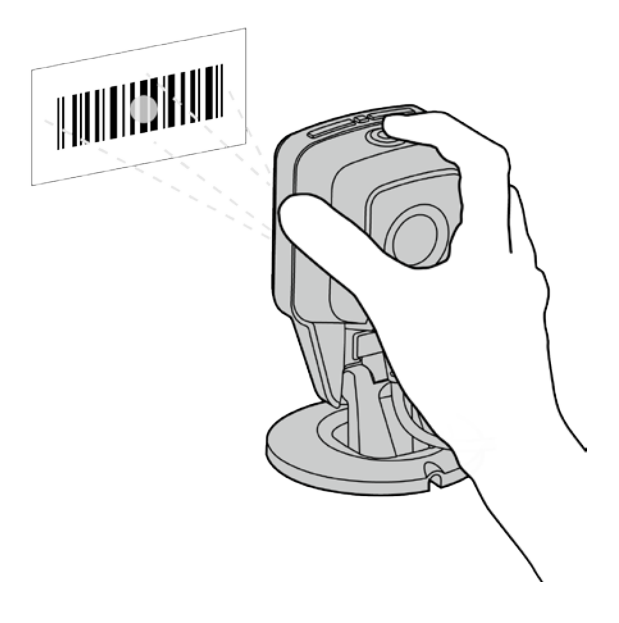

### Systembefehle

Systembefehle sind Befehle, die die Konfiguration im Zusammenhang mit dem System einstellen. Unter anderem sind das Werkseinstellungen wiederherstellen oder benutzerdefinierte Standardeinstellungen einstellen. Scannen Sie den gewünschten Barcode unten:

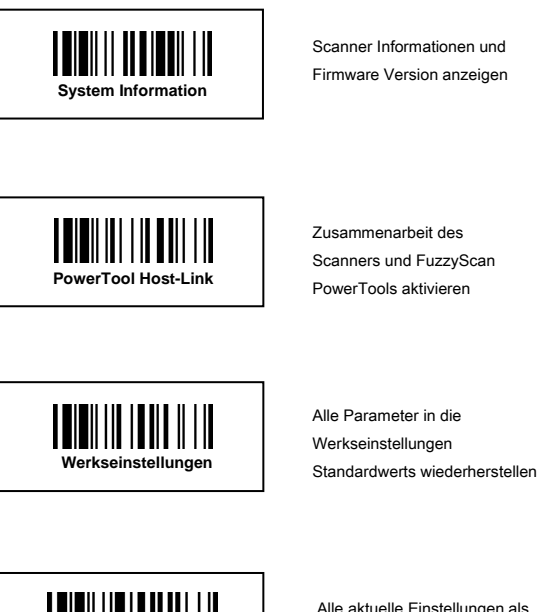

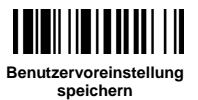

Alle aktuelle Einstellungen als Benutzervoreinstellung speichern

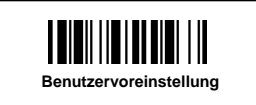

Alle Parameter in die Benutzervoreinstellung wiederherstellen

### Scanneranzeigen

### Audioanzeigen

| Status                  | Signalton                |  |
|-------------------------|--------------------------|--|
| Eingeschaltet           | 4 aufsteigende Piep-Töne |  |
| Erfolgreich gelesen     | 1 Piep-Ton               |  |
| Programmiermodus ein    | Keiner                   |  |
| Firmware-Aktualisierung | Kurze Klicks             |  |

#### Visuelle Anzeigen

| Status                  | Power-Anzeige  | Statusanzeige     |
|-------------------------|----------------|-------------------|
| Eingeschaltet           | Permanent blau | Blinkt 2 mal rot  |
| Erfolgreich gelesen     | Keine          | Blinkt 1 mal grün |
| Programmiermodus ein    | Keine          | Permanent rot     |
| Firmware-Aktualisierung | Keine          | Permanent rot     |

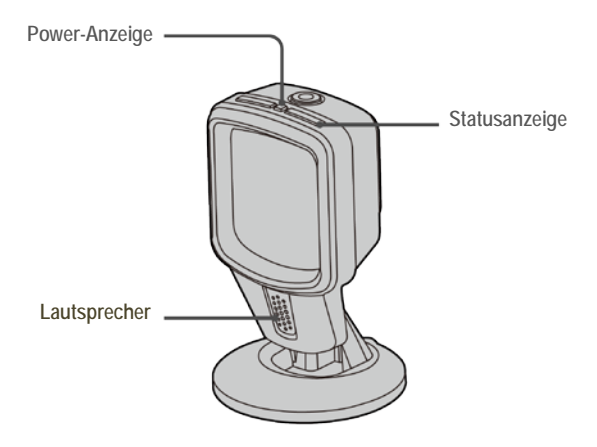

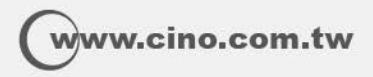

FuzzyScan Präsentationsscanner Kurzanleitung Deutsche Ausgabe, Rev. A1 P/N:YMBB080100A1DE1

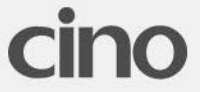